# Instructions for Submitting Posts in MYWARREN

## WHEN SUBMITTING A POST:

- 1. Go to MY COURSES
- 2. Choose the appropriate course number (e.g., "ENG 140")
- 3. On the left hand side of the screen there is a menu in blue
  - a. Choose DISCUSSION BOARD
- Once the new screen loads, scroll down to the <u>assignment</u> (ex. Course Introductions)
  - **a**. Click on the **folder** labeled Student Introductions
    - i. This folder is GREEN for the introduction assignment, but could also be BLUE
- 5. The new screen will load a table of posts (i.e., submissions)
  - a. Look for the BLUE BUTTON labelled ADD POST
- 6. The new screen will load a submission text box labelled "YOUR POST"
  - a. In the subject box, type your name and the assignment title
  - **b**. In the box labelled "YOUR POST":
    - i. <u>Copy and paste</u> your response **OR** <u>type directly</u> into the box
- 7. When you're finished typing or pasting:
  - **a**. <u>Scroll to the bottom</u> of the page and <u>click</u> the **SUBMIT** button

## PREVIEWING YOUR ANSWER:

- 1. When you're finished typing or pasting:
  - a. <u>Scroll to the bottom</u> of the page and <u>click</u> the **PREVIEW** button

# ATTACHING A DOCUMENT:

- 1. On the SAME SCREEN labelled YOUR POST:
  - a. Instead of typing in the textbox, scroll to the bottom of the page and click the BLUE "CHOOSE FILE" button

NOTE: There is a WORD COUNTER in the <u>bottom right hand corner</u> of the TEXT BOX. This feature is especially useful if the Professor has indicated that your response should be a specific number of words.

### SHORTCUTS in MYWARREN:

- 1. At the top of each page, DIRECTLY BENEATH the menu bar:
  - a. There is a blue highlighted string of links labelled You are here:
- 2. By clicking one of these links, you will AUTOMATICALLY be redirected to the page associated with that link
  - a. **EXAMPLE:** clicking the link "ENG 140 English Composition I" redirects you to the "Announcements" page for that class

# COURSE NAVIGATOR:

- 1. This link in the menu on the left directs you to a page which organizes the **ENTIRE COURSE** by **Unit** in <u>dropdown boxes</u>
  - **a**. Each assignment is <u>underlined</u> and **highlighted in GOLD** because they act as **LINKS**.
  - **b**. By <u>clicking on these links</u>, you will be redirected to the **submission page**.

### USEFUL COMPUTER SHORTCUTS:

- COPY = Ctrl C
- PASTE = Ctrl V
- HIGHLIGHT ALL TEXT = Ctrl A